# **MADFW Program Review**

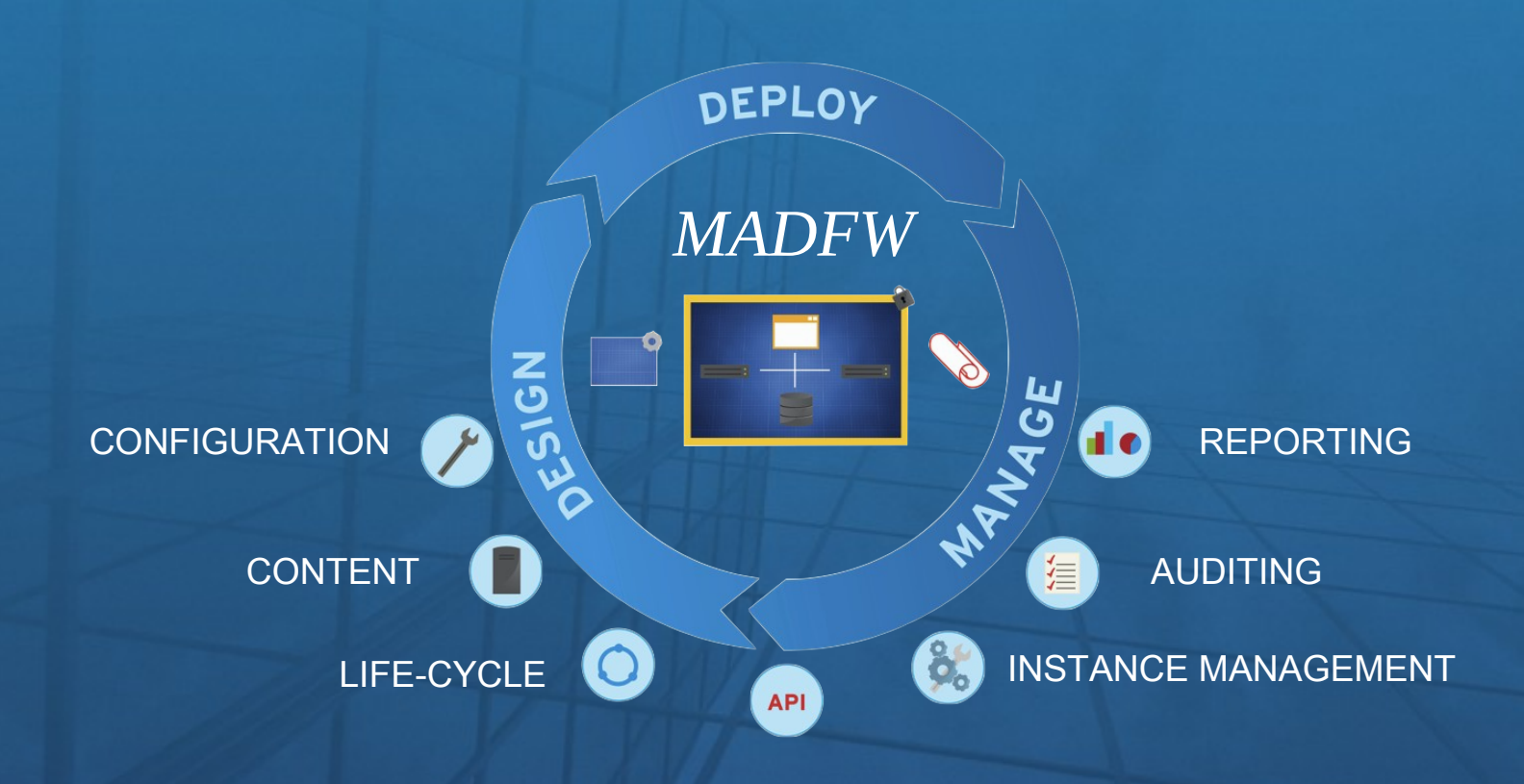

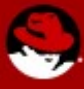

UNCLASSIFIED

# **Briefing Overview**

(1) System Purpose & Capabilities

- (2) System Design Review
  - Infrastructure Review
  - MADFW Common Services

#### (3) Demos

- Workflow Overview
- Environment Interface
  - Tenant Self-Service Portal
  - System Management

Terry Seibel

Shawn Wells

Michele Newman

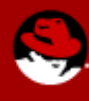

# **System Purpose & Capabilities**

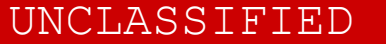

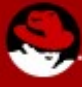

# **MADFW System Purpose & Capabilities**

- Why the project began
- What provide to MSD
- Manage infrastructure, not OS
- Provide RHEL versions <u>free</u> for unlimited use within MADFW environment
  - Inherit premium 24/7 support SLA from Red Hat Support

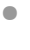

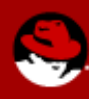

# **MADFW Security Review**

- ICD 503 C&A Lifecycle
  - H/L/L
  - Currently IATT
  - Verified by FN&ISD
    - SECSCAN
- Host/Tenant Model
  - We provide base infra (hypervisor down)
  - You provide OS and up

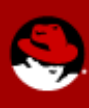

# **MADFW** Architecture Review

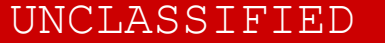

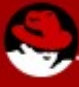

# **MADFW: Hosting Capabilities**

• Built for future growth and scalability

|                            | Current MADFW<br>Environmental Limitations | Technology Limitations |
|----------------------------|--------------------------------------------|------------------------|
| Logical<br>CPUs/Hypervisor | XXXX                                       | 160                    |
| Physical RAM               | XXXX                                       | 2TB                    |
| vCPU per Guest             | 64 vC                                      | CPUs                   |
| vRAM per Guest             | 512                                        | GB                     |

- Support for multiple tenant Operating Systems
  - RHEL 3, 4, 5, 6, and future versions (unlimited RHEL use for MADFW tenant VMs)
  - Microsoft Server 2003, 2008, 2008 R2
  - Microsoft Windows XP, Windows 7
  - Microsoft SVVP and WHQL Certified

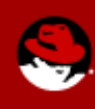

# **MADFW: Hosting Capabilities**

| Feature                | Description                                                                                 |
|------------------------|---------------------------------------------------------------------------------------------|
| High Availability      | Restart guest VMs from failed hosts automatically on other hosts                            |
| Live Migration         | Move running VM between hosts with zero downtime                                            |
| System Scheduler       | Continuously load balance VMs based on resource usage/policies                              |
| Maintenance Manager    | No downtime for virtual machines during planned maintenance windows.<br>Hypervisor patching |
| Image Management       | Template based provisioning, thin provisioning and snapshots                                |
| Monitoring & Reporting | For all objects in system – VM guests, hosts, networking, storage etc.                      |
| OVF Import/Export      | Import and export VMs and templates using OVF files                                         |
| V2V                    | Convert VMs from VMware and RHEL/Xen to MADFW                                               |

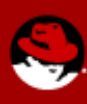

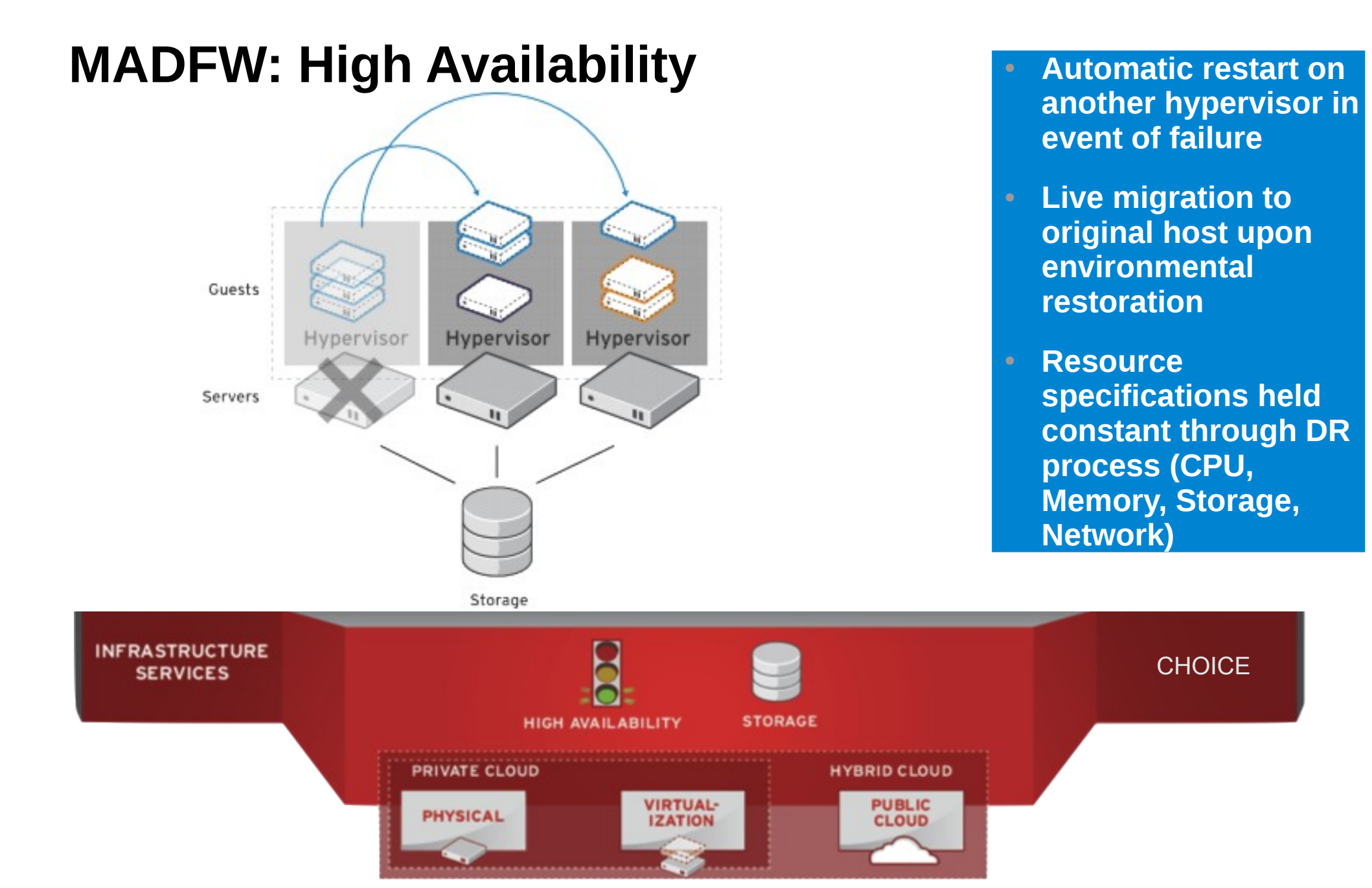

## Ş

# **MADFW: Centralized Storage**

Scale out performance, capacity, and availability

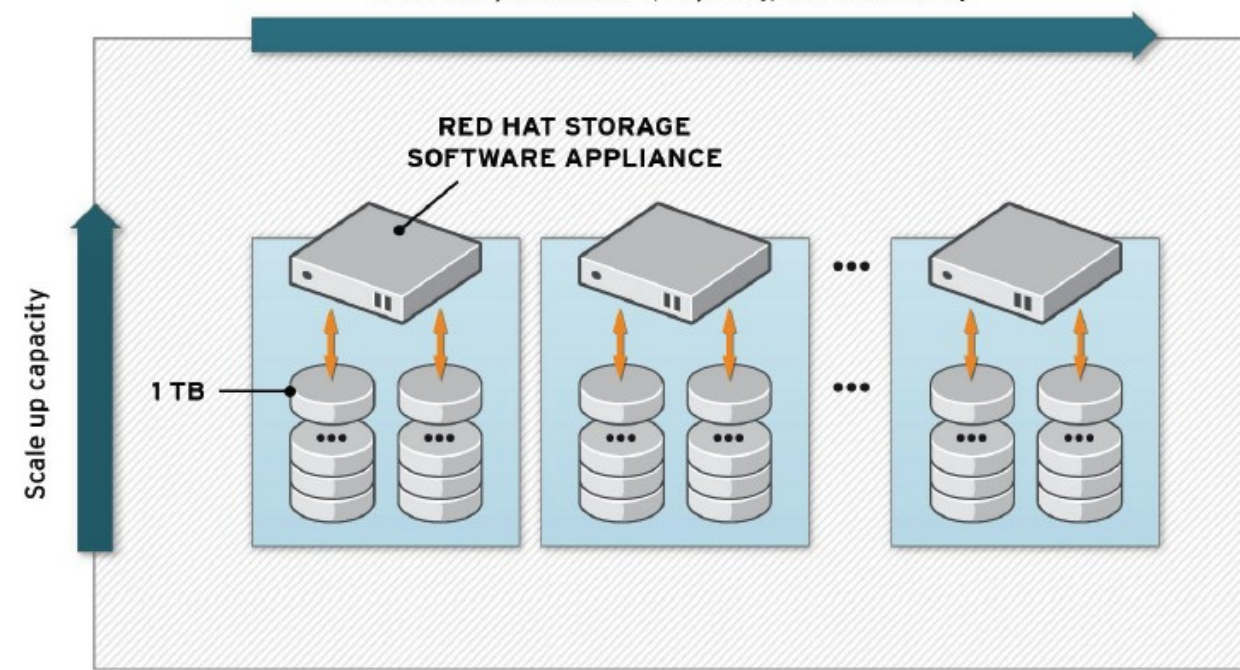

- Storage pool managed by MADFW
- Hardware RAID
- Exposed as NAS

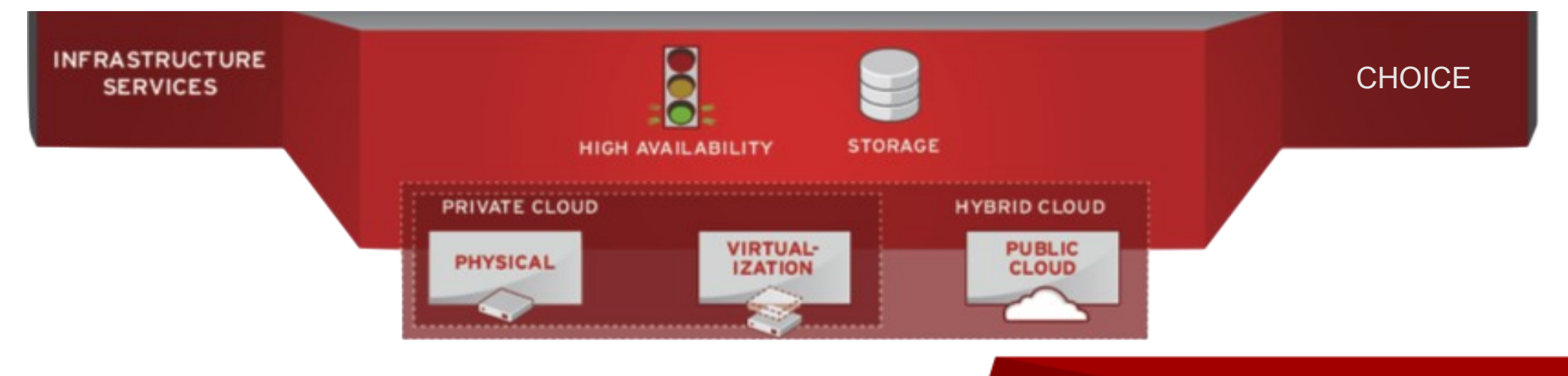

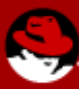

### **MADFW: Management Interfaces**

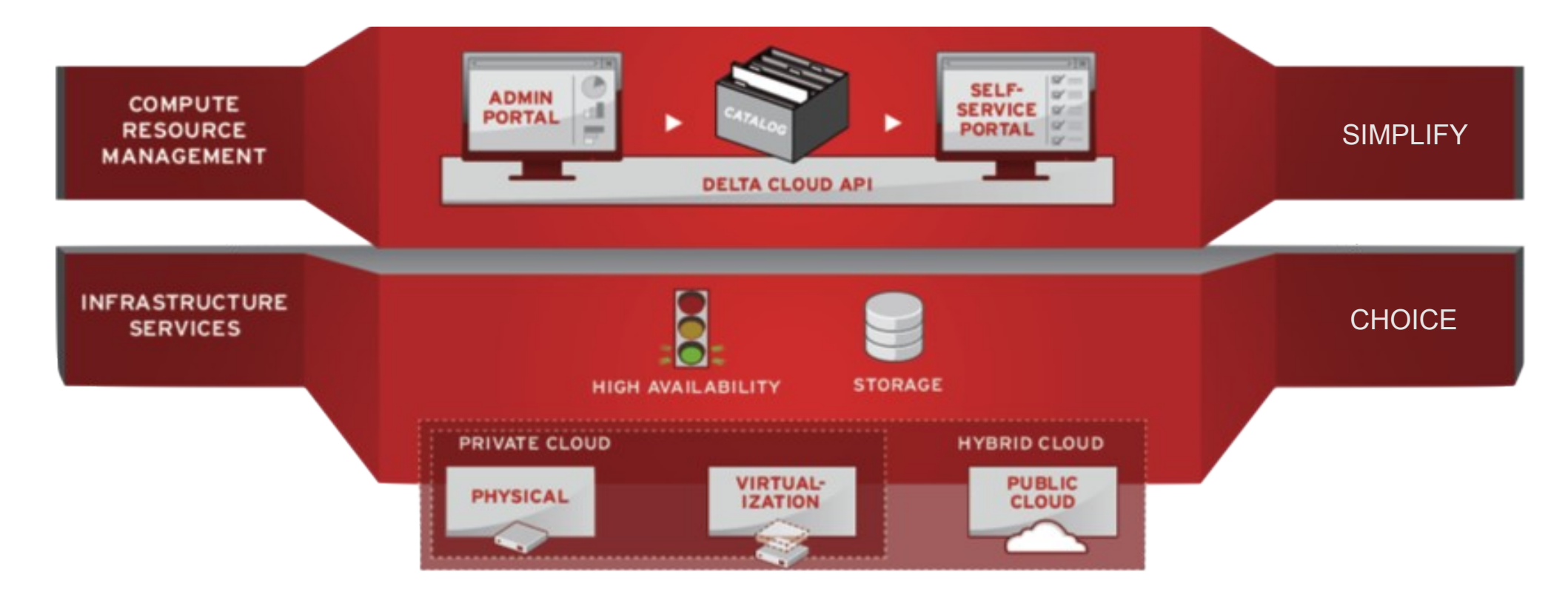

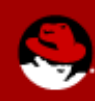

### **MADFW: Admin Portal**

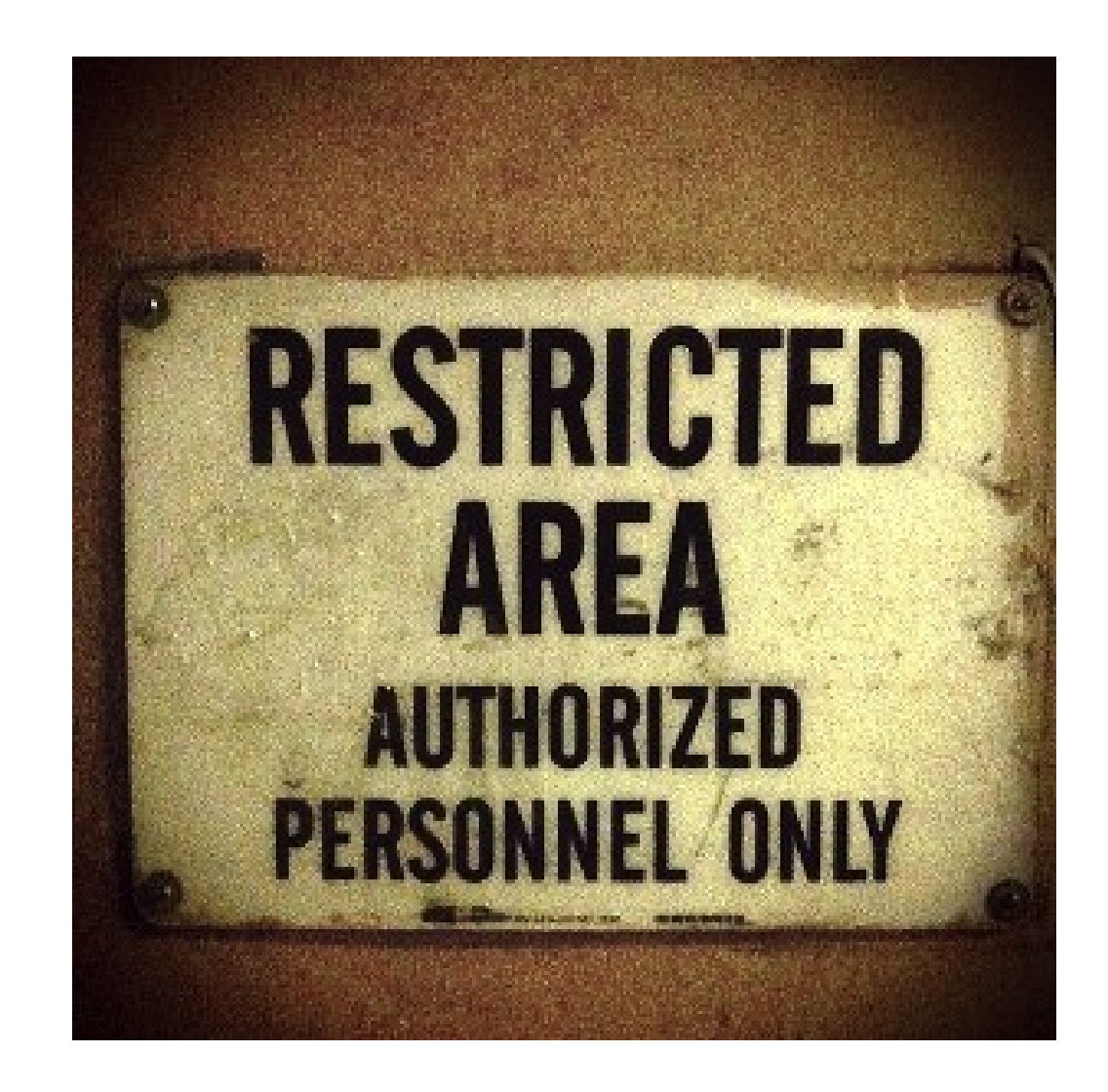

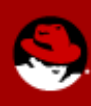

# **MADFW: Self Service Portal**

- Upon account creation, Tenants will be given a "pool" of resources
  - e.g. 50 vCPUs, 100GB RAM, 1TB disk
- Tenants have ability to utilize their resources as they see fit, managed through a WebGUI
  - Self-Service create and destroy VMs
  - Start/stop/modify
- Addition of resources ("pool growth") will require a new ticket

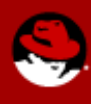

# **MADFW: Self Service Portal**

Tenants can create Role-Based sub-accounts

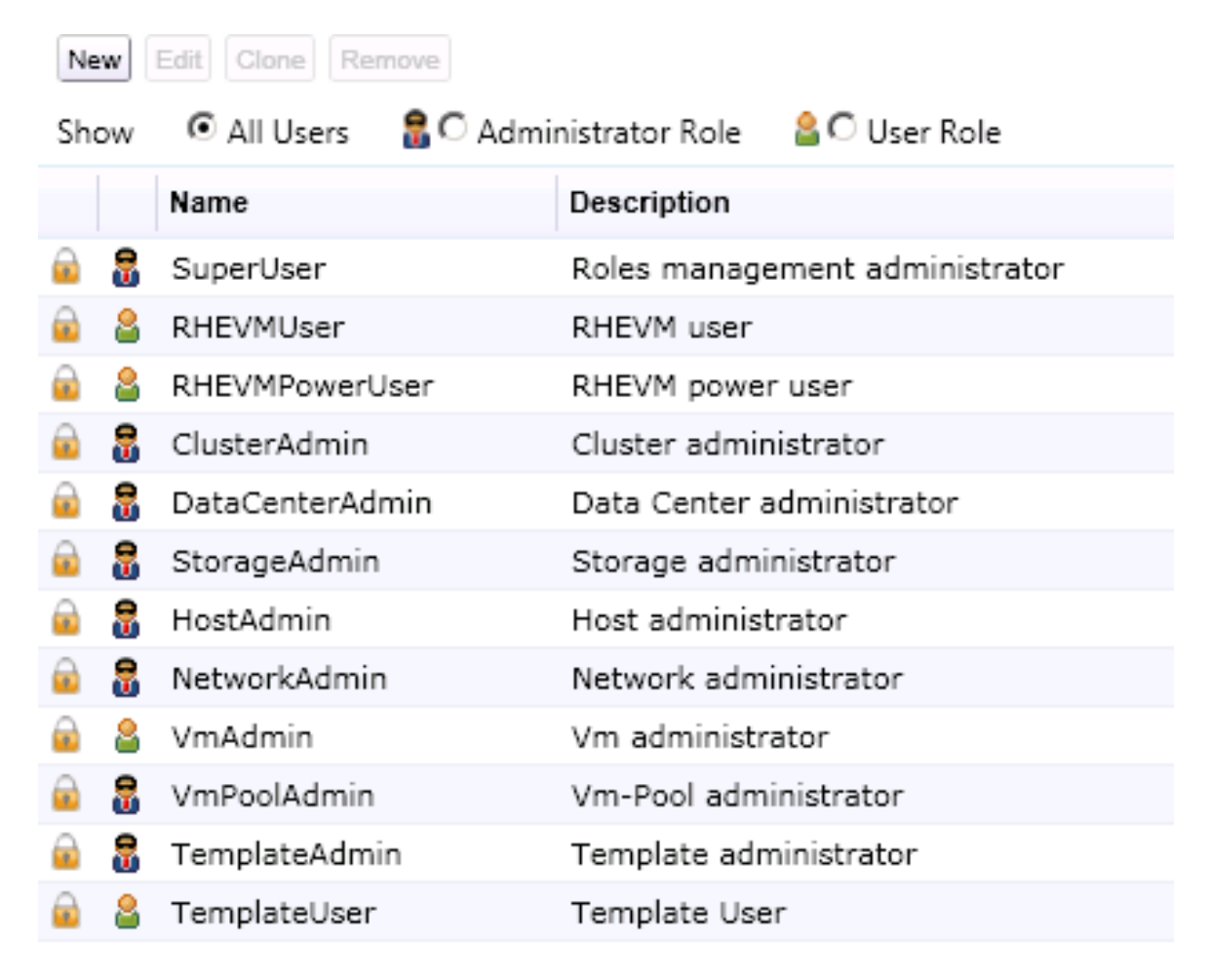

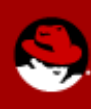

#### **MADFW: Self Service Portal**

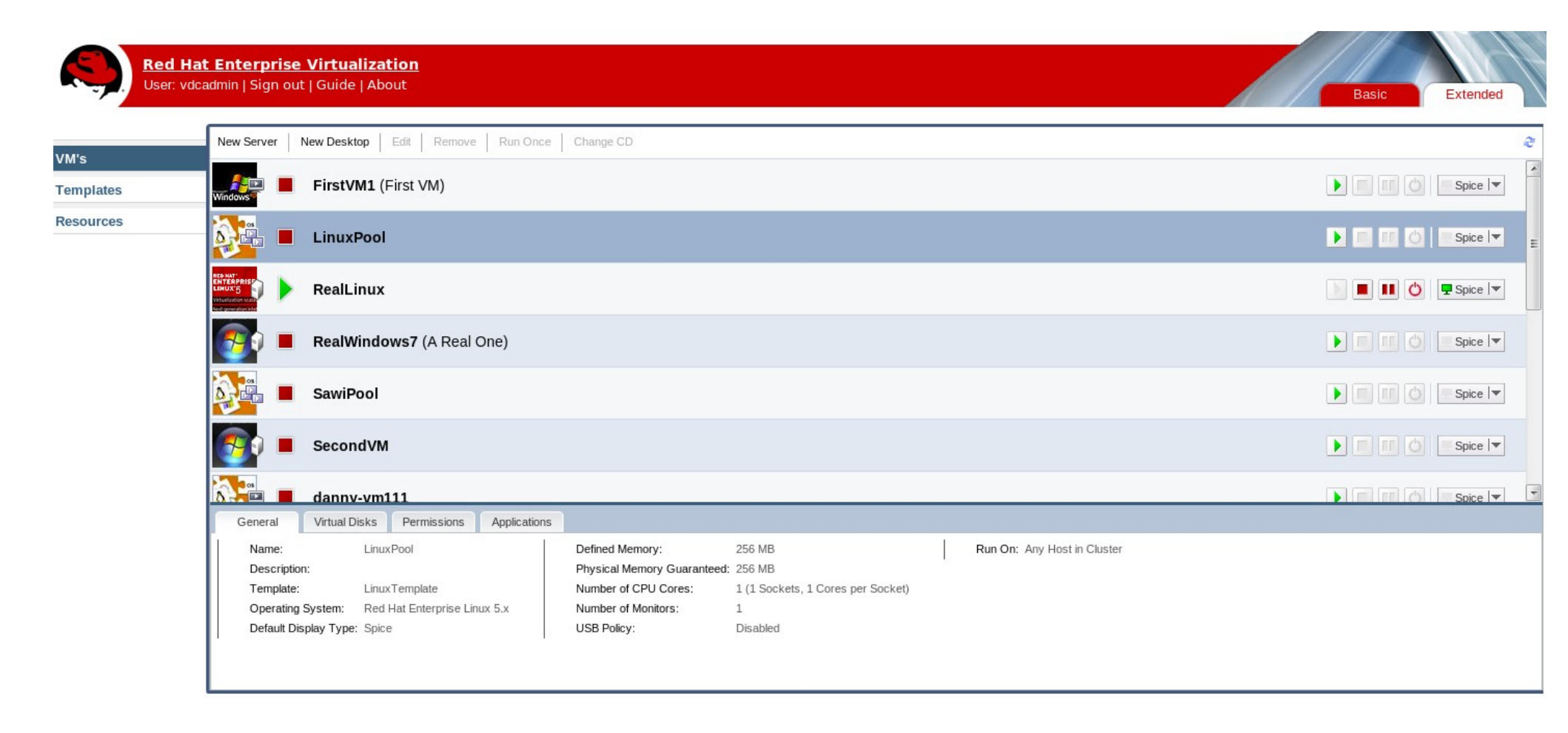

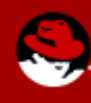

## **MADFW: Reports Interface**

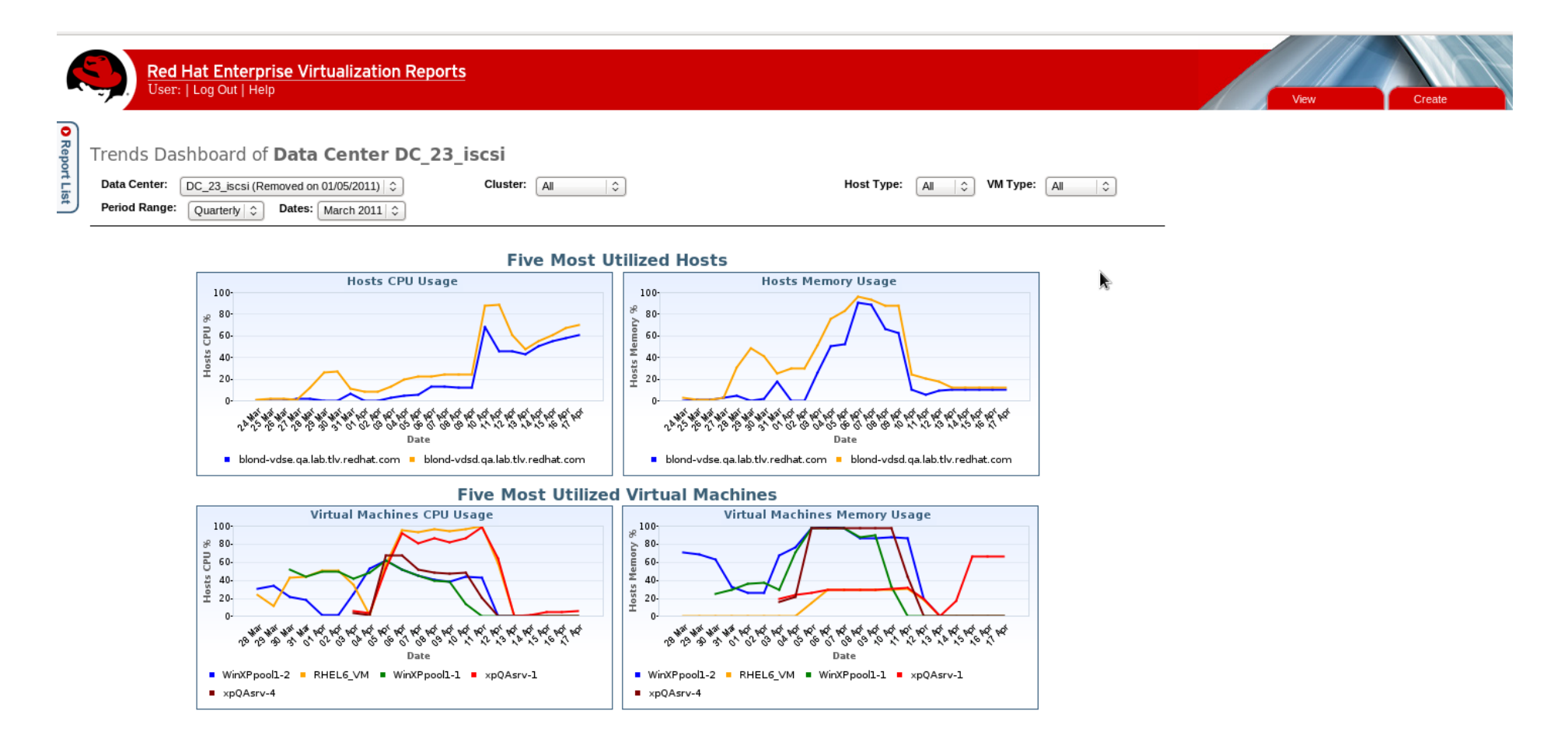

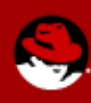

# **MADFW: Management through APIs**

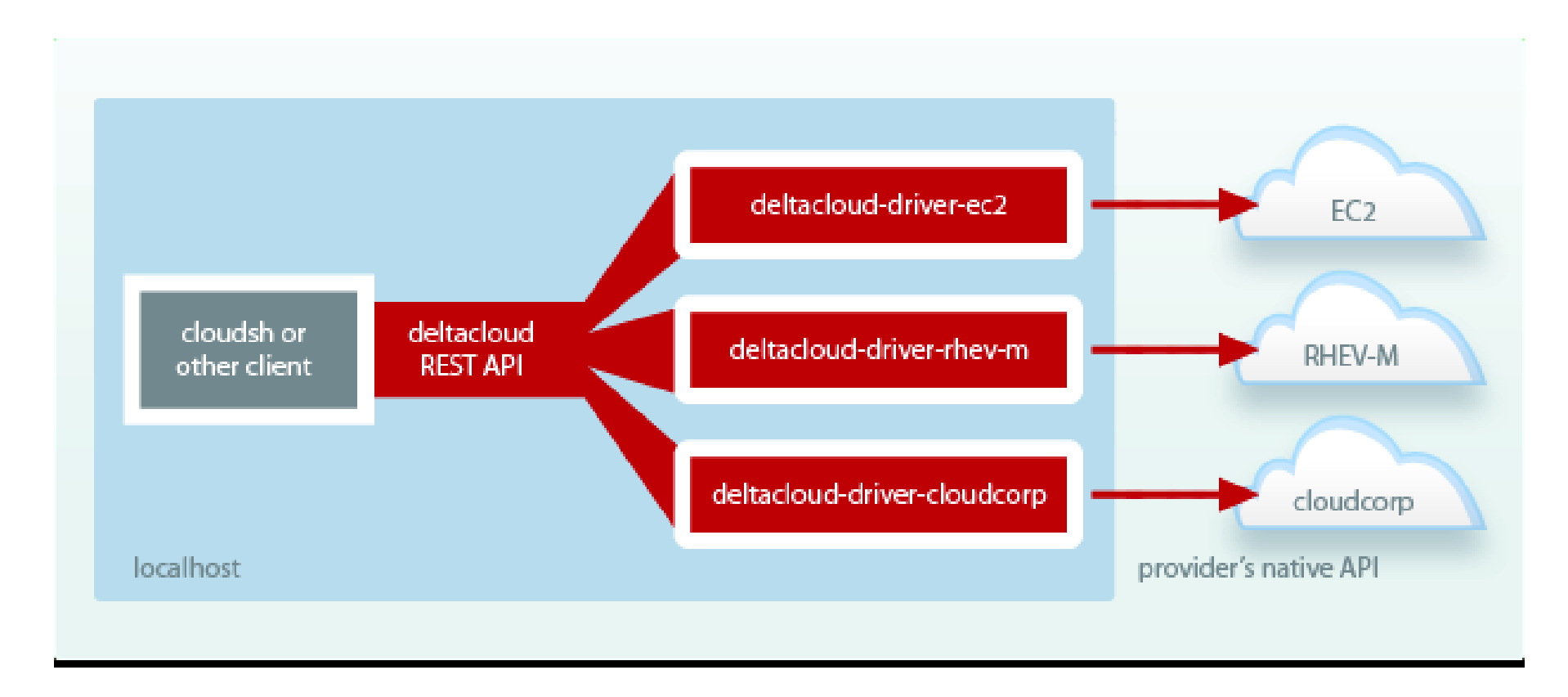

A RESTful API for simple, any-platform access

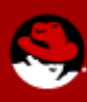

# **MADFW: API Example**

#### \$ deltacloudd -l

#### Available drivers:

- \* condor
- \* vsphere
- \* opennebula
- \* eucalyptus
- \* rhevm
- \* sbc
- \* azure
- \* gogrid
- \* mock
- \* rackspace
- \* rimuhosting
- \* terremark
- \* ec2

#### require 'deltacloud'

api\_url = 'http://madfw.example.com:5000/api' api\_name = 'TK2PJCAN9R1HKG2FK24Z' api\_password = 'aLe27rZIRhIBcVoQbL4JsVtaNga12vEL9d9kS5CA'

client = DeltaCloud.new( api\_name, api\_password, api\_url )

# get a list of currently running instances (virtual machines) client.instances.each do |instance| puts instance.name end

\$ deltacloudd -i rhevm -P 10000 -r madfw.example.com

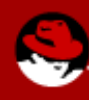

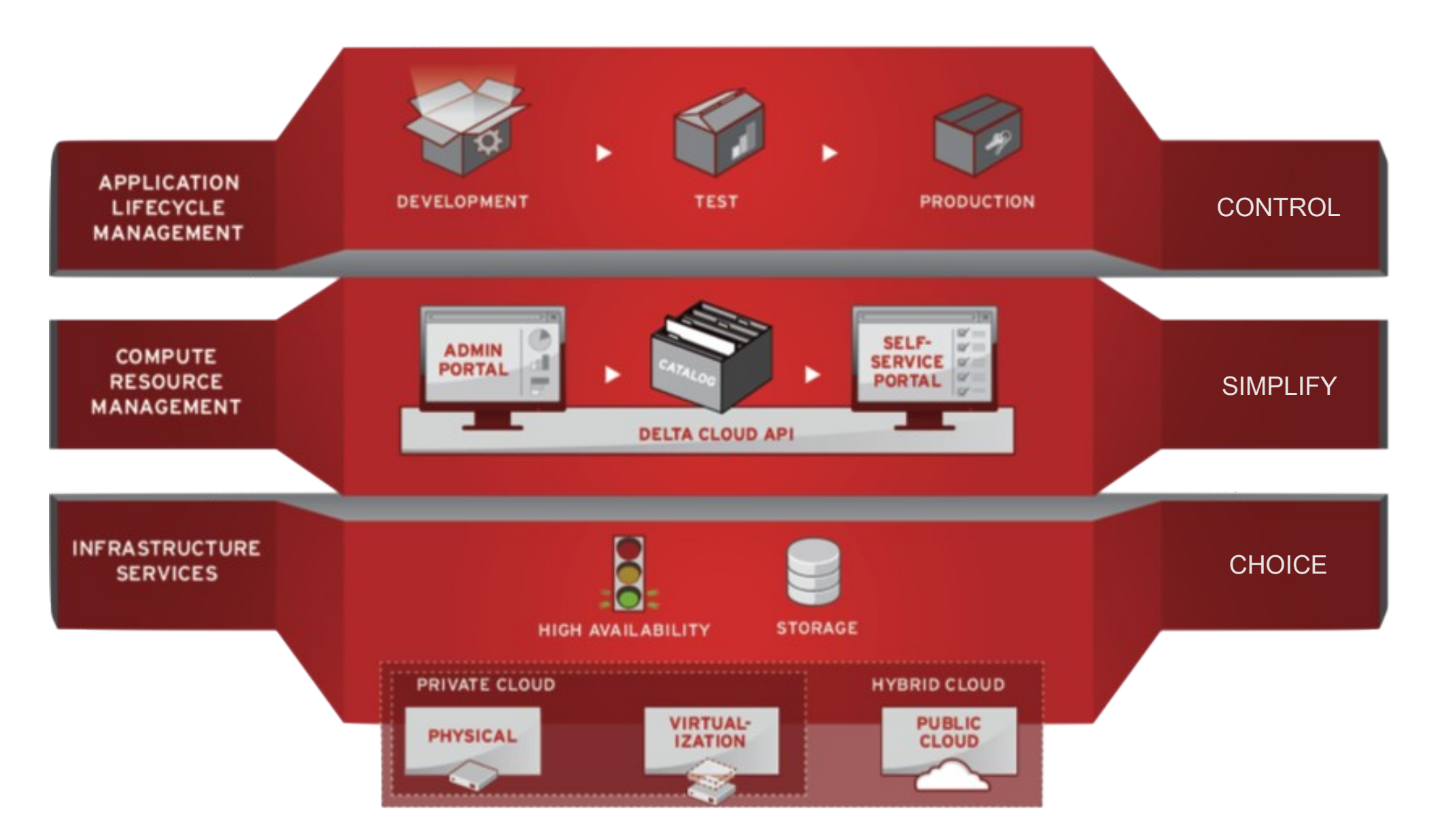

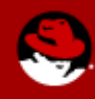

UNCLASSIFIED

# **MADFW: Common Services**

- System Management
- Identity Service
- Hardened RHEL Baselines

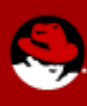

# **MADFW: System Management Service**

- Software/Updates
  - Access to RHEL security updates, patches, new OS versions
  - Provides vehicle for IAVM/CVE patches
- Management
  - Manage groups of systems as one
  - Manage configuration files, not just binaries
  - Schedule updates to occur during maintenance windows
- Provisioning
  - Bare metal, Vms, or system cloning
  - Undo problematic changes with snapshots and rollback

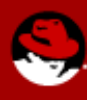

## **MADFW: Identity Service**

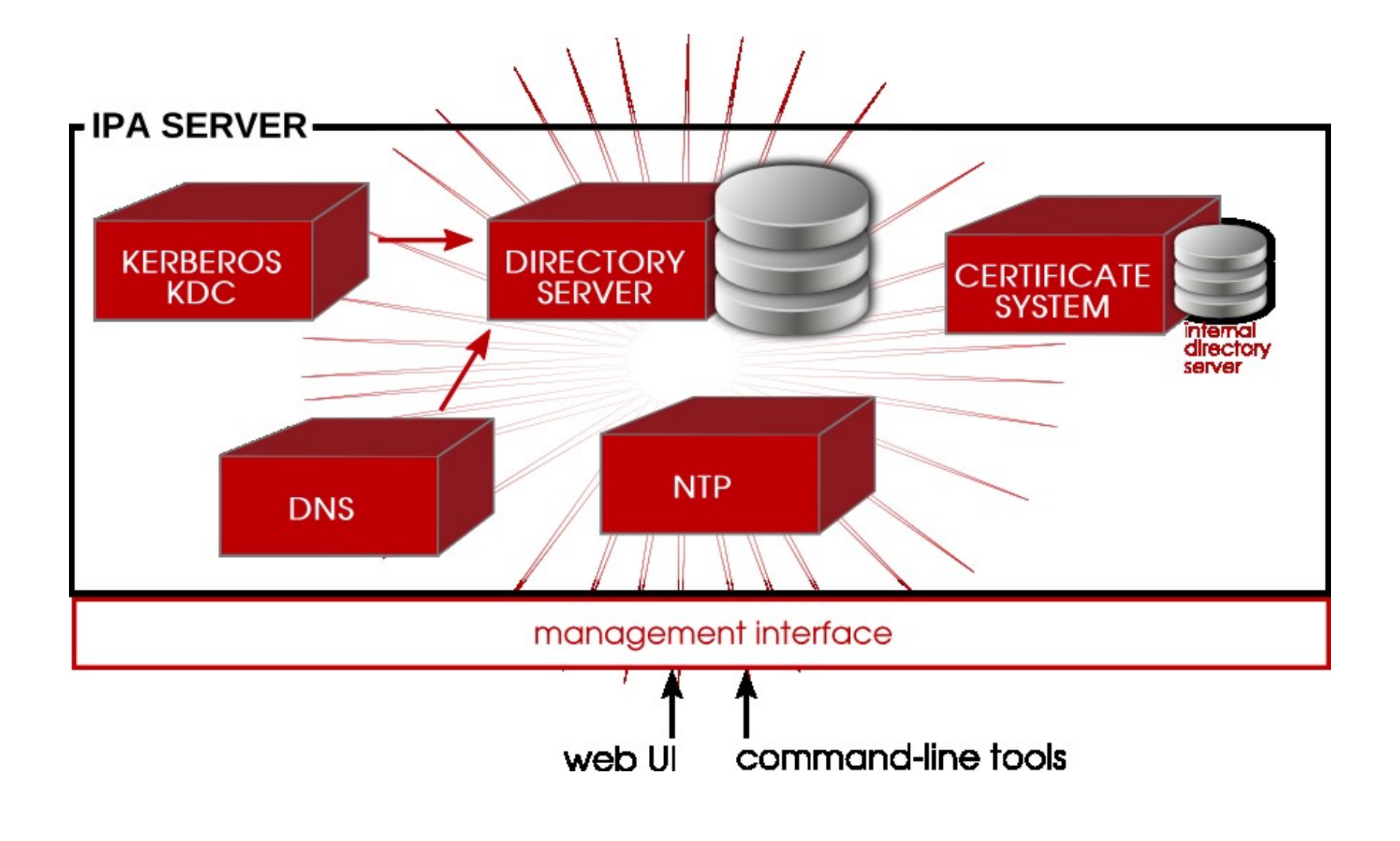

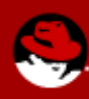

# **MADFW: Hardened RHEL Baselines**

- Initial offering of hardened RHEL6 baselines
  - STIG, NIST 800-53
  - Common Criteria once announced (est. September)
- RHEL5 offered by mid-September
  - STIG, NIST 800-53, Common Criteria

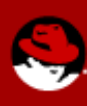

# **MADFW: Limitations**

- 10G network
- NAS storage (not block level through SAN)
- Limited Backup

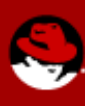

# **MADFW Demo**

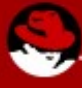

# **MADFW Demo**

- Demos
  - Workflow Overview
    - How to request MADFW access (TBD)
    - How to make a VM
  - Environment Interfaces
    - User Portal (start/stop/create)
    - System Management via RHN Satellite (Patching, Prov, Grouping, Custom Apps)

# How to Make a Virtual Machine in RHEV Overview

- Login to RHEV User Portal (https://userportal.example.com:8443)
- Create a New Server
- Add Network and Disk to VM
- Begin installation

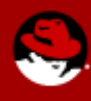

## **RHEV User Portal: Create a New Server**

- Virtual Machines Menu, click "New Server"
- Fill out New Server Virtual Machine (if not stated below then use defaults)
- General
  - Name
  - Description
  - Template (If applicable)
  - Memory
  - CPU's
  - Operating System
- Boot Options
  - Second Device: CD-ROM
  - Select "Attach CD" and select version

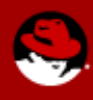

#### UNCLASSIFIED

#### **New Server VM General Tab**

| Red Hat<br>User: adm | Enterprise Virtualization<br>in@internal   Sign out   Guide   About |                     |                           |                          | Basic Extended |
|----------------------|---------------------------------------------------------------------|---------------------|---------------------------|--------------------------|----------------|
|                      | New Server   New Desktop   Edit   Remov                             |                     |                           |                          | @ I 🕶          |
| Virtual Machines     |                                                                     |                     |                           |                          |                |
| Templates            |                                                                     |                     |                           |                          |                |
| Resources            |                                                                     |                     |                           |                          |                |
|                      |                                                                     | New Server Virtu    | al Machine                |                          |                |
|                      |                                                                     | General             | Data Center :             | Default                  |                |
|                      |                                                                     | Console             | Host Cluster :            | Default                  |                |
|                      |                                                                     | Host                | Name :                    | rhel6                    |                |
|                      |                                                                     | High Availability   | Description :             | RHEL 6                   |                |
|                      |                                                                     | Resource Allocation | Based on Template :       | Blank                    |                |
|                      |                                                                     | Boot Options        | Memory Size :             | 512 MB                   |                |
|                      |                                                                     |                     | Total Cores :             | 1 10 16                  |                |
|                      |                                                                     |                     | CPU Sockets :             | 1 1 16                   |                |
|                      |                                                                     |                     | لام<br>: Operating System | Red Hat Enterprise Linux |                |
|                      |                                                                     |                     | Stateless                 |                          |                |
|                      |                                                                     |                     |                           |                          |                |
|                      |                                                                     |                     |                           |                          |                |
|                      |                                                                     |                     |                           |                          |                |
|                      |                                                                     |                     |                           |                          |                |
|                      |                                                                     |                     |                           |                          |                |
|                      |                                                                     |                     |                           |                          |                |
|                      |                                                                     |                     |                           | OK Cancel                |                |
|                      |                                                                     |                     |                           |                          |                |
|                      |                                                                     |                     |                           |                          |                |
|                      |                                                                     |                     |                           |                          |                |
|                      |                                                                     |                     |                           |                          |                |
|                      |                                                                     |                     |                           |                          |                |
|                      |                                                                     |                     |                           |                          |                |

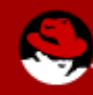

#### **New Server VM Boot Options Tab**

| Red Hat<br>User: adm | : <u>Enterprise Virtualization</u><br>in@internal   Sign out   Guide   About |                           |                     |                          | Basic Extended |
|----------------------|------------------------------------------------------------------------------|---------------------------|---------------------|--------------------------|----------------|
| No. 111 11           | New Server   New Desktop   Edit   Remov                                      | ve   Run Once   Change CD |                     |                          | <b>∂</b>   •   |
| Virtual Machines     |                                                                              |                           |                     |                          |                |
| Percursos            |                                                                              |                           |                     |                          |                |
| Resources            |                                                                              |                           |                     |                          |                |
|                      |                                                                              | New Server Virtu          | al Machine          |                          |                |
|                      |                                                                              | General                   | Boot Sequence:      |                          |                |
|                      |                                                                              | Console                   | First Device :      | Hard Disk                |                |
|                      |                                                                              | Host                      | Second Device :     | [None]                   |                |
|                      |                                                                              | High Availability         | Attach CD           | rhel-server-6.3-x86_64-d |                |
|                      |                                                                              | Resource Allocation       | Linux Boot Options: |                          |                |
|                      |                                                                              | Boot Options              | kernel path :       |                          |                |
|                      |                                                                              |                           | initrd path :       |                          |                |
|                      |                                                                              |                           | kernel parameters   |                          |                |
|                      |                                                                              |                           |                     |                          |                |
|                      |                                                                              |                           |                     |                          |                |
|                      |                                                                              |                           |                     |                          |                |
|                      |                                                                              |                           |                     |                          |                |
|                      |                                                                              |                           |                     |                          |                |
|                      |                                                                              |                           |                     |                          |                |
|                      |                                                                              |                           |                     |                          |                |
|                      |                                                                              |                           |                     | OK Cancel                |                |
|                      |                                                                              |                           |                     |                          |                |
|                      |                                                                              |                           |                     |                          |                |
|                      |                                                                              |                           |                     |                          |                |
|                      |                                                                              |                           |                     |                          |                |
|                      |                                                                              |                           |                     |                          |                |
|                      |                                                                              |                           |                     |                          |                |
|                      |                                                                              |                           |                     |                          |                |

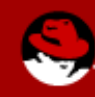

# Add Network and Storage to VM

- Attach Network Interface Card
  - Select new VM, go to "Network Interfaces" Tab, click on "New"
  - Defaults are acceptable, select "OK"
- Attach Storage
  - Select new VM, go to "Virtual Disks" Tab, click on "New"
  - Input size of O/S disk
  - Use Defaults
  - Select "OK"
- Wait for disk to be created/initialized

# **New VM NIC Configuration**

| Red Hat<br>User: adm          | Enterprise Virtualization<br>in@internal   Sign out   Guide   A    | bout                                                                                                    | Basic Extended                                                         |
|-------------------------------|--------------------------------------------------------------------|----------------------------------------------------------------------------------------------------|------------------------------------------------------------------------|
| Virtual Machines<br>Templates | New Server   New Desktop   Edit                                    | Remove   Run Once   Change CD   Make Temp                                                                                                    |                                                                        |
| Resources                     | General Network Interfaces<br>New Edit Remove<br>Name Network Name | Name :       nic1         Network :       rhevm         Type :       Red Hat VirtIO         Specify custom MAC address         Specify custom MAC address         No items to show. | cel Applications Monitor<br>ed (Mbps) Rx (Mbps) Tx (Mbps) Drops (Pkts) |

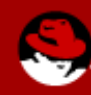

# **New VM Virtual Disk Configuration**

| Red Hat<br>User: adm | Enterprise<br>in@internal   Sig | <b>Virtualization</b><br>gn out   Guide   Abo | out                                                                                                    |                                            |             |                 | Basic Extended  |
|----------------------|---------------------------------|-----------------------------------------------|----------------------------------------------------------------------------------------------------|--------------------------------------------|-------------|-----------------|-----------------|
| Virtual Machines     | New Server                      | New Desktop   Edit   rhel6 (RHEL 6)           | Remove Run Ond                                                                                                    | æ   Change CD   Ma                         | ke Template |                 | æl <del>•</del> |
| Resources            | General                         | Network Interfaces                            | New Virtual<br>Size (GB) :<br>Storage Domain :<br>Disk type :<br>Interface :<br>Format :<br>Wipe after del<br>Vipe after del | Disk 10 Data System Virtlo Prealocated ete |             | lications Monit | or              |
|                      | New Edit                        | Remove                                        | Actual Size                                                                                                    | Tune                                       | Format      | Allocation      | Interface       |
|                      | 1                               | 3120                                          | Actual 3/26                                                                                                    | No items to s                              | how.        | Allocation      |                 |

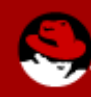

# **Open New VM**

- Now that you have created a virtual machine in the power user portal, you can turn it on and connect to it.
  - Select rhel6 in the listing and click on "Play", this will turn the VM on.
  - Click on the "Console" button to view the VM
  - A SPICE console window of the virtual machine displays. You can now use the virtual machine in the same way you would use a physical desktop.
    - You might have to install the SPICE app first
- The VM will boot to the CD ISO of RHEL 6 x86\_64
- Begin normal installation

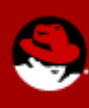

# **VM Installation via SPICE Console**

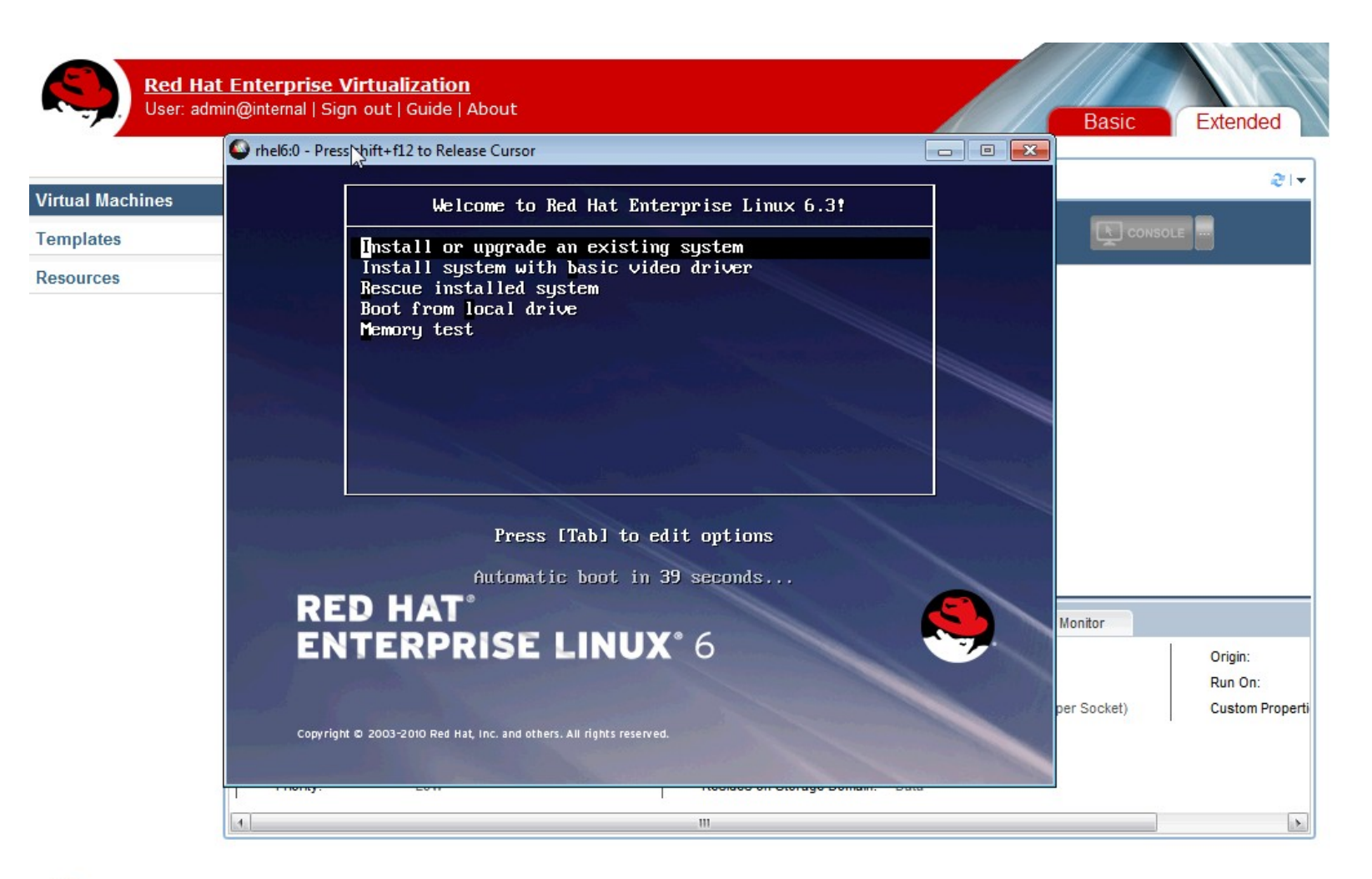

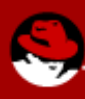

# **VM Installation**

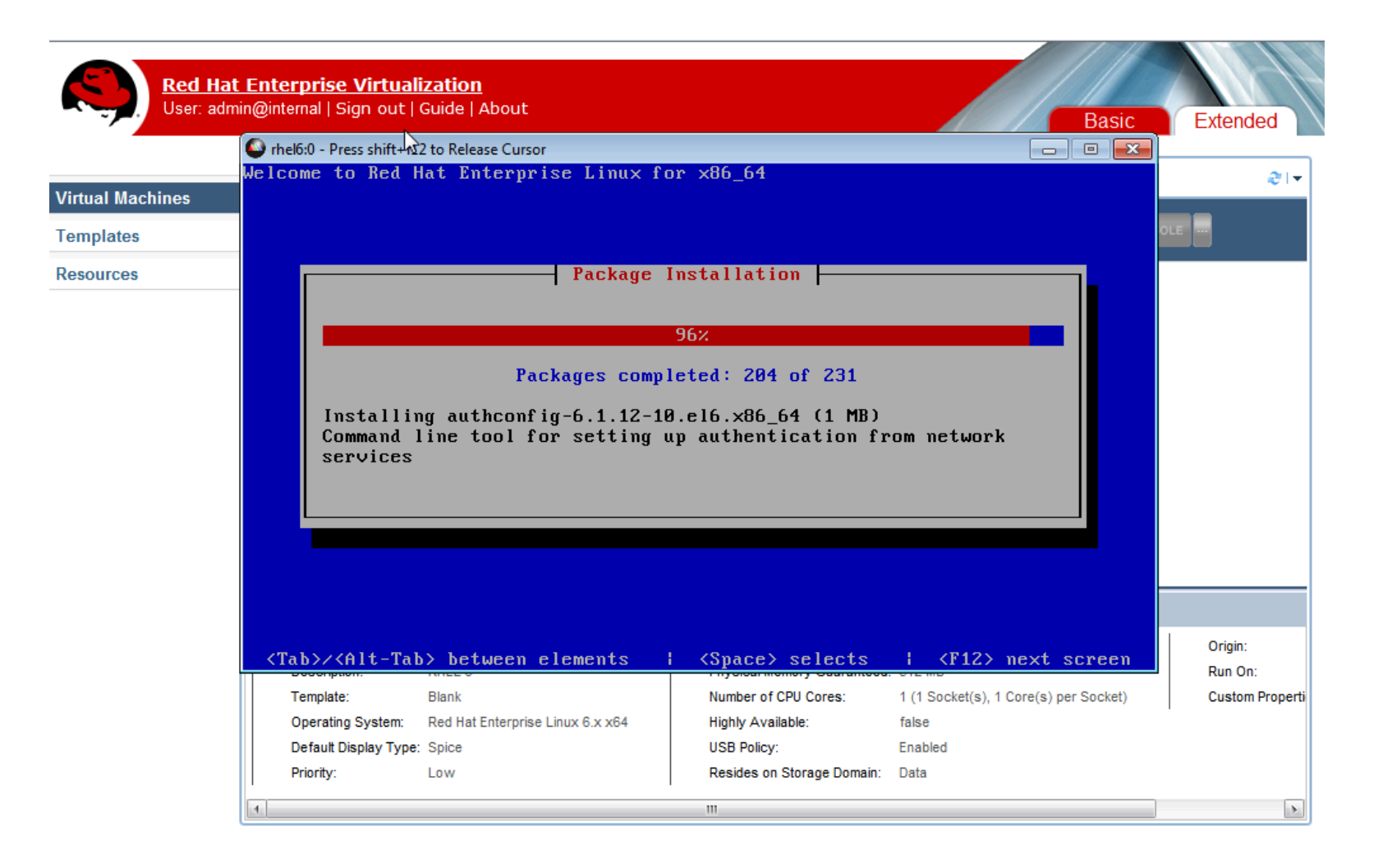

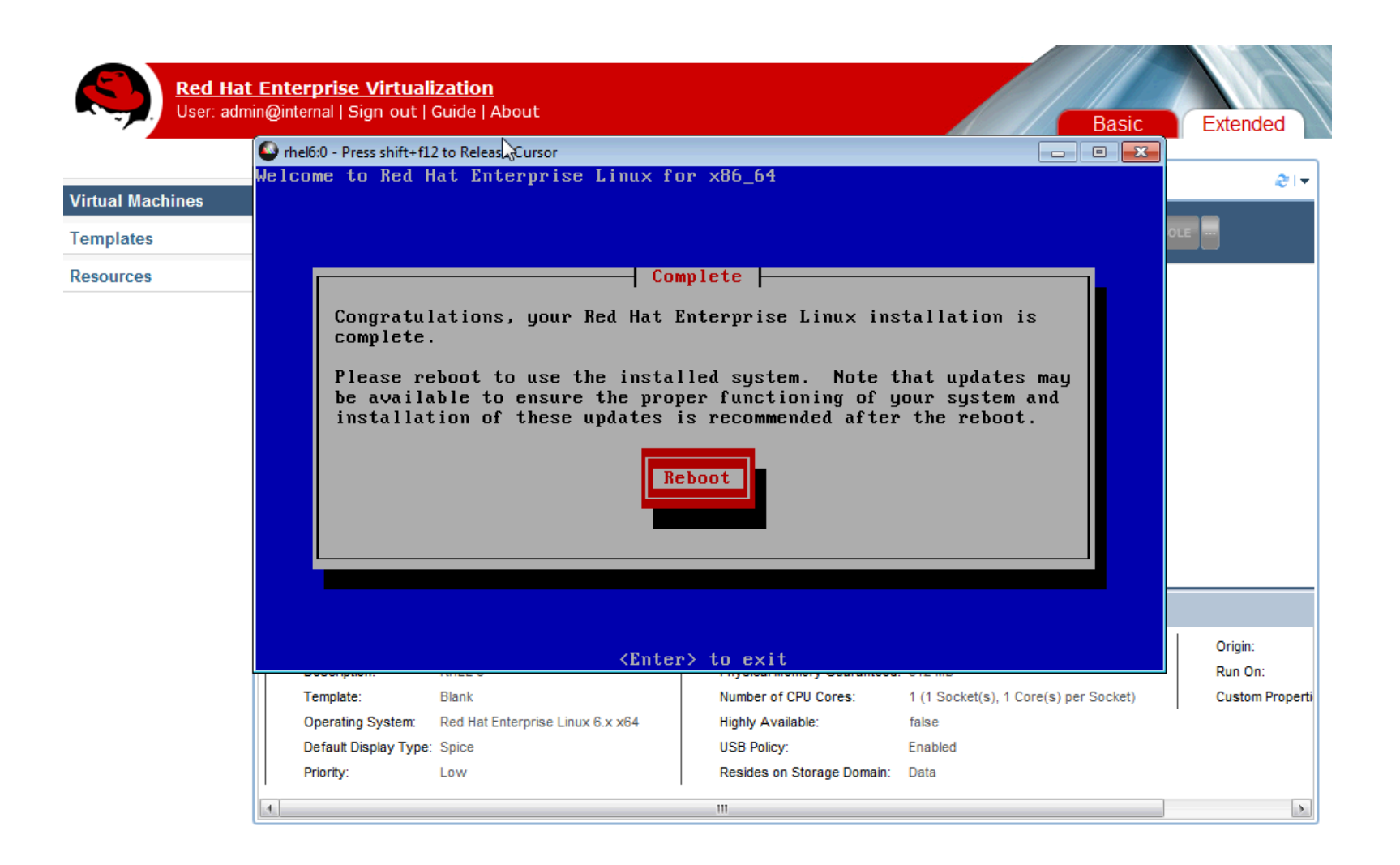

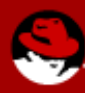

### **VM Boot Screen**

| Red H<br>User: ad      | <b>at Enterprise Virtuali</b><br>dmin@internal   Sign out   0<br> | <u>zation</u><br>Guide∣About                     |                            | Basic                                 | Extended           |
|------------------------|-------------------------------------------------------------------|--------------------------------------------------|----------------------------|---------------------------------------|--------------------|
|                        | Streight - Press shift+f12                                        | 2 to Release Cursor                              |                            |                                       |                    |
| Virtual Machines       | Red Hat Enterpri<br>Kernel 2.6.32-27                              | se Linux Server releas<br>9.el6.x86_64 on an x80 | se 6.3 (Santiago)<br>6_64  |                                       | <b>∂</b>  ▼        |
| Templates<br>Resources | localhost login:<br>Password: _                                   | root                                             |                            |                                       | OLE                |
|                        |                                                                   |                                                  |                            |                                       |                    |
|                        |                                                                   |                                                  |                            |                                       |                    |
|                        |                                                                   |                                                  |                            |                                       |                    |
|                        |                                                                   |                                                  |                            |                                       |                    |
|                        |                                                                   |                                                  |                            |                                       |                    |
|                        |                                                                   |                                                  |                            |                                       |                    |
|                        | Boonpton.                                                         | THEE 0                                           | i nyoloai momory ouaramooa | . 012 mb                              | Origin:<br>Run On: |
|                        | Template:                                                         | Blank                                            | Number of CPU Cores:       | 1 (1 Socket(s), 1 Core(s) per Socket) | Custom Properti    |
|                        | Operating System:                                                 | Red Hat Enterprise Linux 6.x x64                 | Highly Available:          | false                                 |                    |
|                        | Priority:                                                         | Low                                              | Resides on Storage Domain: | Enabled<br>Data                       |                    |
|                        |                                                                   |                                                  |                            |                                       |                    |

# **Templates**

#### • What is a template

 Templates are model virtual machines that are used as a convenient and efficient way to create new virtual machines of the same type and content. Templates provide a shortcut that reduces the time required to build virtual machines.

#### Sealing a Linux Template

- Templates that have been created for Linux virtual machines must be generalized (sealed) before use. This ensures that machine-specific settings are not propagated through the template.
- Login to the virtual machine to be used as a template and flag the system for reconfiguration by running the following command as root:
  - # touch /.unconfigured
- Remove ssh host keys. Run:
  - # rm -rf /etc/ssh/ssh\_host\_\*
- Shut down the virtual machine. Run:
  - # poweroff
- The Linux virtual machine has now been sealed, and can be used as a template for Linux virtual machines.

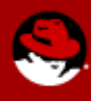

# **Build a Template**

- Build Template
  - Select VM to template
  - Turn off VM
  - Click "Make Template"
    - Fill out Name and Description
    - Use other defaults
    - Click "OK"
- View templates under "Templates" Menu

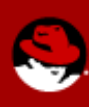

# **RHEL 6 Template Creation**

| Red Hat<br>User: adm | Enterprise V<br>in@internal   Sigr | <b>irtualization</b><br>1 out   Guide   Abo | out                                                                       |                                                           |                |                | Basic    | Extended        |
|----------------------|------------------------------------|---------------------------------------------|---------------------------------------------------------------------------|-----------------------------------------------------------|----------------|----------------|----------|-----------------|
| Virtual Machines     | New Server   Ne                    | ew Desktop   Edit                           | Remove   Run Once                                                         | e   Change CD                                             | Make Template  |                |          | <del>,</del> 16 |
| Resources            |                                    |                                             |                                                                           |                                                           |                |                | <u> </u> | -               |
|                      | General New Preview                | letwork Interfaces                          | New Templat Name : Description: Host Cluster : Storage Domain Make Public | e<br>rhel6-template<br>RHEL 6 Templa<br>Default<br>: Data | te             | s Applications | Monitor  |                 |
|                      | Date<br>Current                    | Description                                 | Disk<br>Disk                                                              | (s<br>1                                                   | Installed Appl | lications      |          |                 |
|                      |                                    |                                             |                                                                           |                                                           |                |                |          |                 |

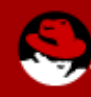

# **Create New VM from Template**

- Same steps as creating a VM but select the template to use
- General > Based on Template: rhel6-template

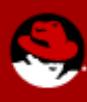

# **Create New VM from Template**

| Red H<br>User: a | lat Enterprise Virtu<br>Idmin@internal   Sign ou | i <mark>alization</mark><br>t   Guide   About |                     |                          | Basic                    | Extended        |
|------------------|--------------------------------------------------|-----------------------------------------------|---------------------|--------------------------|--------------------------|-----------------|
|                  | New Server New D                                 | 🔩 New Server Virtu                            | ial Machine         |                          |                          | æ   🗸           |
| Virtual Machines |                                                  | General                                       | Data Center :       | Default                  |                          |                 |
| Templates        | rhe                                              | Console                                       | Host Cluster :      | Default                  | П 📮 🖳 сонз               | DLE             |
| Resources        |                                                  | Host                                          | Name :              | rhel6-1                  |                          |                 |
|                  |                                                  | High Availability                             | Description :       | RHEL 6 Server            |                          |                 |
|                  |                                                  | Resource Allocation                           | Based on Template : | rhel6-templat            |                          |                 |
|                  |                                                  | Boot Options                                  | Memory Size :       | 512 MB                   |                          |                 |
|                  |                                                  |                                               | Total Cores :       | 1 1                      |                          |                 |
|                  |                                                  |                                               | CPU Sockets :       | 1 16                     |                          |                 |
|                  |                                                  |                                               | Operating System :  | Red Hat Enterprise Linux |                          |                 |
|                  |                                                  |                                               | Stateless           |                          |                          |                 |
|                  |                                                  |                                               |                     |                          |                          |                 |
|                  |                                                  |                                               |                     |                          |                          |                 |
|                  | General Netw                                     |                                               |                     |                          | tions Monitor            |                 |
|                  | Name:                                            |                                               |                     |                          |                          | Origin:         |
|                  | Description:                                     |                                               |                     |                          |                          | Run On:         |
|                  | Template:                                        |                                               |                     |                          | ), 1 Core(s) per Socket) | Custom Properti |
|                  | Default Display T                                |                                               |                     | OK Cancel                |                          |                 |
|                  | Priority:                                        |                                               |                     |                          |                          |                 |
|                  |                                                  |                                               |                     |                          |                          |                 |

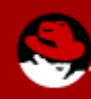

# **RHEV User Portal**

- The User Portal Graphical Interface enables you to view and use all the virtual machines that are available to you.
- Two main views: Basic and Extended
- The screen consists of three areas: the title bar, a virtual machines area, and a details pane.
- Access to RHEV User Portal: https://server.example.com:8443/UserPortal

### **User Portal: Basic View**

| Red Hat Enterprise Virtualization<br>User: admin@internal   Sign out   Guide   About | Basic Extended                                                |
|--------------------------------------------------------------------------------------|---------------------------------------------------------------|
| rhel6                                                                                | æl▼<br>rhol6                                                  |
| RED HAT"<br>ENTERPRISE LINUX" 6                                                      |                                                               |
| 54 bit<br>Please Wait                                                                | <ul><li>Operating System :</li><li>Defined Memory :</li></ul> |
|                                                                                      | Number of Cores: 1 (1 Socket(s), 1 C                          |
|                                                                                      | Drives :                                                      |
|                                                                                      |                                                               |
|                                                                                      |                                                               |

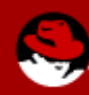

### **User Portal: Extended View**

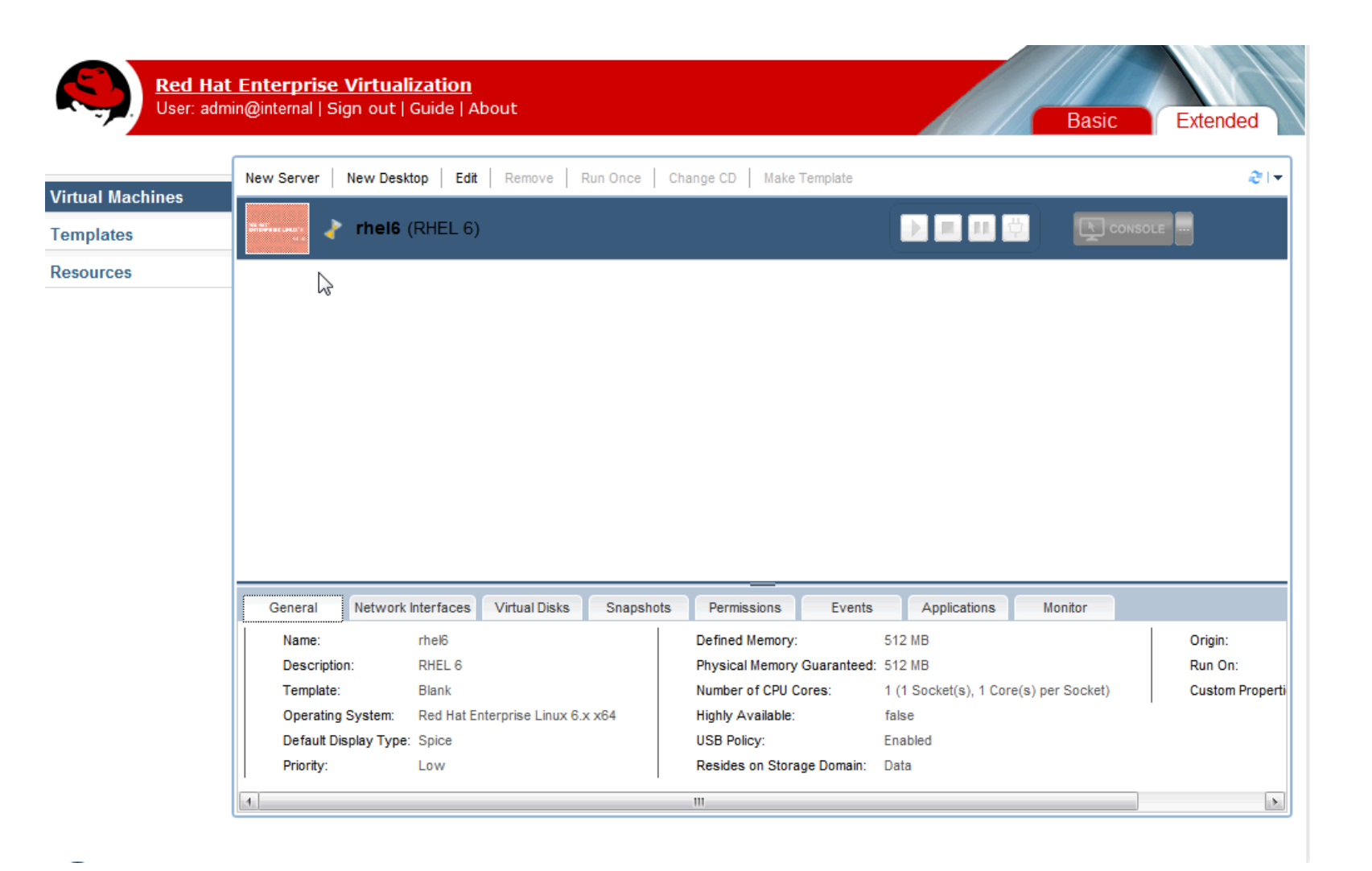

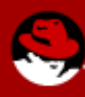

#### **User Portal: Resources**

| chines | Virtual Machines:                                                           | 0%  |       | Virtual CPUs:                         |             | 0%        | Memory:               |
|--------|-----------------------------------------------------------------------------|-----|-------|---------------------------------------|-------------|-----------|-----------------------|
|        | Defined VMs: 1<br>Running VMs: 0                                            | 0,0 |       | Defined vCPUs:                        | 1           |           | Defined Memory: 512MB |
|        |                                                                             |     |       | · · · · · · · · · · · · · · · · · · · | -           |           |                       |
|        | Total Size: 10GB<br>Number of Snapshots: 1<br>Total Size of Snapshots: 10GB |     |       |                                       |             |           |                       |
| v      | irtual Machine                                                              |     | Disks | Virtual Size                          | Actual Size | Snapshots |                       |
|        | 🗉 🕎 rhel6                                                                   |     | 1     | 10GB                                  | 10GB        | 1         |                       |
|        |                                                                             |     |       |                                       |             |           |                       |

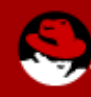

# **RHN Satellite**

- RHN Satellite provides a solution to organizations requiring absolute control over and privacy of the maintenance and package deployment of their servers.
- It allows Red Hat Network customers the greatest flexibility and power in keeping servers secure and updated.

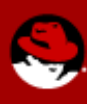

# **RHN Satellite Homepage**

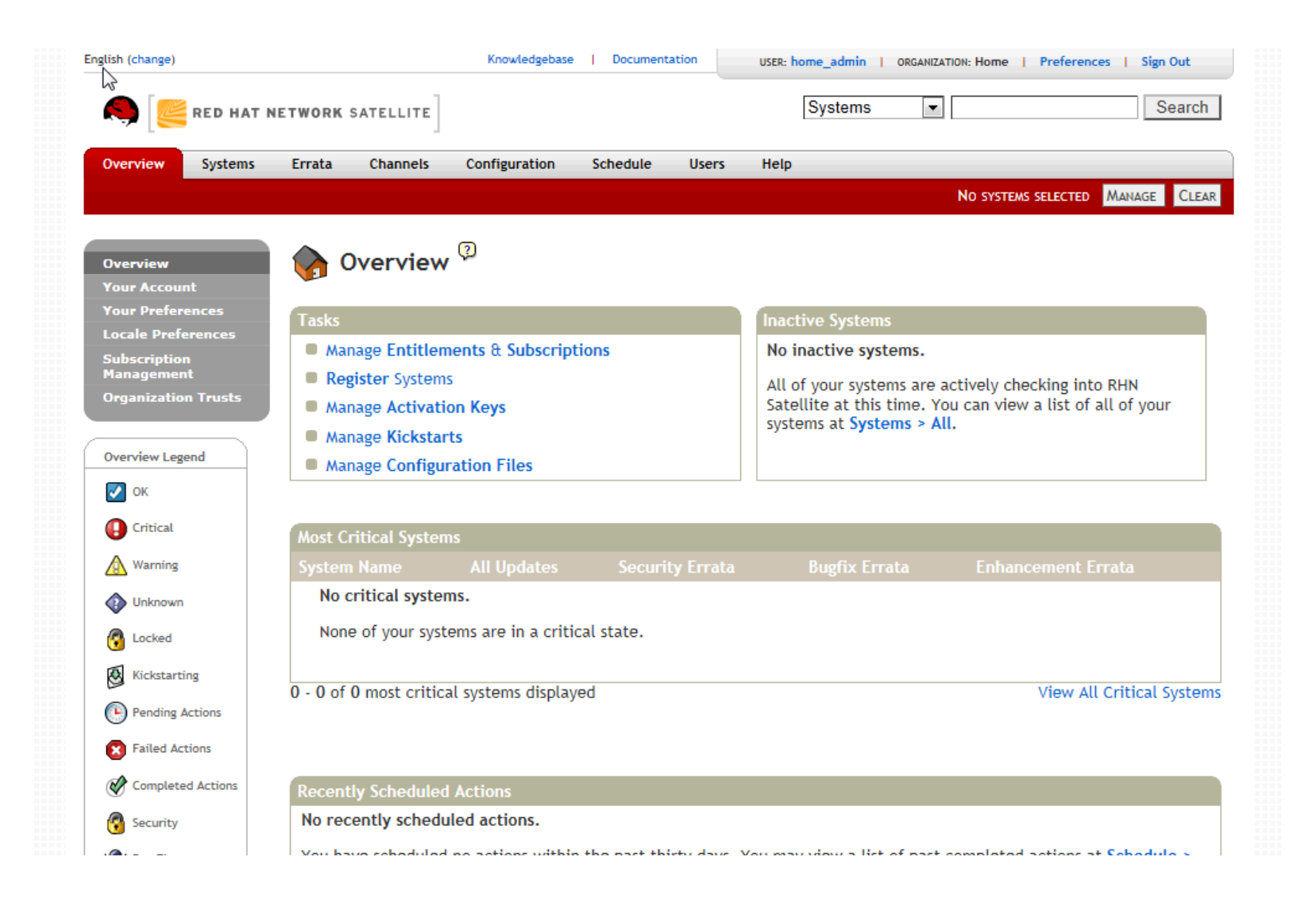

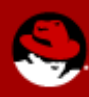

### **RHN Satellite: Kickstart Creation**

| verview Systems    | Errata Channels      | Configuration                          | Schedule         | Users         | Help                                       |  |  |
|--------------------|----------------------|----------------------------------------|------------------|---------------|--------------------------------------------|--|--|
|                    |                      |                                        |                  |               | NO SYSTEMS SELECTED MANAGE CL              |  |  |
| verview            | Step 1: Create       | Kickstart                              | Profile          |               |                                            |  |  |
| ystems             | Step II oreat        | . Interested t                         | TTOTAL           |               |                                            |  |  |
| ystem Groups       | A kickstart file is  | a simple text fil                      | e containing     | a list of ite | ems, each identified by a keyword, that    |  |  |
| ystem Set Manager  | answers the ques     | tions an installe                      | r needs in ord   | ler to succ   | essfully install Red Hat Enterprise Linux. |  |  |
| dvanced Search     | A kickstart profile  | e includes a kick                      | start file, as s | well as oth   | her saved options such as the version of   |  |  |
| ctivation Keys     | Red Hat Enterpris    | e Linux to be in                       |                  | le location   | for the installation mes.                  |  |  |
| tored Profiles     | Label*: rhel6-x86_64 |                                        |                  |               |                                            |  |  |
| ustom System Info  |                      |                                        |                  |               |                                            |  |  |
| ickstart           | Base                 | Red Hat Enter                          | nrise Linux Se   | erver (v. 6   | for 64-bit x86_64)                         |  |  |
| Profiles           | Channel*:            | rtou nut Entoi                         | prior Elliax of  | 51101 (1. 0   |                                            |  |  |
| Bare Metal         |                      |                                        |                  | _             |                                            |  |  |
| GPG and SSL Keys   | Kickstartable        | kstartable ks-rhel-x86_64-server-6-6.3 |                  |               |                                            |  |  |
| Distributions      | nee .                |                                        |                  |               |                                            |  |  |
| File Preservation  | Virtualization       | None                                   |                  | -             |                                            |  |  |
| Kickstart Snippets | Туре:                | Hone                                   |                  |               |                                            |  |  |
|                    |                      |                                        |                  |               |                                            |  |  |
|                    | Next                 |                                        |                  |               |                                            |  |  |
|                    | Next                 |                                        |                  |               |                                            |  |  |
|                    |                      |                                        |                  |               |                                            |  |  |
|                    |                      |                                        |                  |               |                                            |  |  |

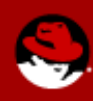

# **RHN Satellite: Systems**

| glish (change)                                                                                                    |                      | Knowledgebase           | Documer       | ntation       | USER: home_admin   ORGANIZATION: Home                    | Preferences   Sign Out      |
|----------------------------------------------------------------------------------------------------|----------------------|-------------------------|---------------|---------------|----------------------------------------------------------|-----------------------------|
| Section 10 Parts 10 Parts 10 P | IETWORK SATELLITE    |                         |               |               | Systems                                                  | Search                      |
| Overview Systems                                                                                                    | Errata Channels      | Configuration           | Schedule      | Users         | Неір                                                     |                             |
|                                                                                                    |                      |                         |               |               | No systems s                                             | ELECTED MANAGE CLEA         |
| Overview<br>Systems                                                                                                    | System C             | )verview <sup>(2)</sup> |               |               |                                                          |                             |
| System Groups<br>System Set Manager                                                                                                    | Systems (View System | em Groups)              |               |               |                                                          |                             |
| Advanced Search<br>Activation Keys                                                                                                    | $\searrow$           | 0 1 2 3 4 5             | 5 6 7 8 9 A E | B C D E F G H | I J K L M <b>N</b> O P Q R S T U V W X Y Z               |                             |
| Stored Profiles<br>Custom System Info                                                                                                    | Filter by System Na  | me:                     | Go            | Display 25    | ▼ items per page                                         | 1 - 1 of 1 (0 selected      |
| Kickstart                                                                                                    | 📄 System 🗸           | Updates Errat           | a Package     | s Configs     | Base Channel                                             | Entitlement                 |
| System Legend                                                                                                    | host-2               | 17                      | 24            | 0             | Red Hat Enterprise Linux Server (v. 6 for 64-bit x86_64) | Management,<br>Provisioning |
| 🛃 ок                                                                                                    | Update List Se       | elect All               |               |               |                                                          | 1 - 1 of 1 (0 selected      |
| 🕒 Critical                                                                                                    | 🐺 Download C         | SV                      |               |               |                                                          |                             |
| Warning Warning                                                                                                    |                      |                         |               |               |                                                          |                             |
| Unknown                                                                                                    |                      |                         |               |               |                                                          |                             |
| Cocked                                                                                                    |                      |                         |               |               |                                                          |                             |
| Kickstarting                                                                                                    |                      |                         |               |               |                                                          |                             |
| Pending Actions                                                                                                    |                      |                         |               |               |                                                          |                             |
| 🗱 Unentitled                                                                                                    |                      |                         |               |               |                                                          |                             |
| Monitoring Status                                                                                                    |                      |                         |               |               |                                                          |                             |

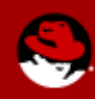

# **RHN Satellite: System Details**

| nglish (change)            |                        | Knowledgebase   Documentation            | USER: home_admin   ORGANIZ | ATION: Home   Preferences   Sign Out |
|----------------------------|------------------------|------------------------------------------|----------------------------|--------------------------------------|
| 🧠 [ 🥰 RED HAT NE           | TWORK SATELLITE        |                                          | Systems -                  | Search                               |
| Overview Systems           | Errata Channels        | Configuration Schedule Users             | Help                       |                                      |
|                            |                        |                                          |                            | NO SYSTEMS SELECTED MANAGE CLEA      |
| Overview                   | 💭 new-host             | :- <b>2</b> <sup>@</sup>                 |                            | 🚯 add to ssm   😑 delete system       |
| All                        |                        |                                          |                            |                                      |
| Virtual Systems            | Details Software       | Configuration Provisioning Groups Event  | S                          |                                      |
| Out of Date                |                        |                                          |                            |                                      |
| Unentitled                 | Overview Prope<br>Info | rties Remote Command Reactivation Ha     | irdware Migrate Notes      | Custom                               |
| Ungrouped                  |                        |                                          |                            |                                      |
| Inactive                   | System Status          |                                          |                            |                                      |
| <b>Recently Registered</b> | •                      | N                                        |                            |                                      |
| Proxy                      | 🕒 Software Upd         | ates Available Critical: 6 Nov-Critical: | 11 Packages: 24            |                                      |
| Duplicate Systems          | System Info            |                                          | System Events              |                                      |
| System Currency            | System into            |                                          | System Erents              |                                      |
| System Groups              | Hostname:              | new-host-2                               | Checked In:                | 8/6/12 9:10:17 PM EDT                |
| System Set Manager         |                        |                                          |                            |                                      |
| Advanced Search            | IP Address:            | 192.168.1.56                             | Registered:                | 8/6/12 9:09:30 PM EDT                |
| Activation keys            | Virtualization         |                                          | Last Booted                | 8/6/12 9:02:19 DM EDT                |
| Custom System Info         | virtualization.        | KVM/QEMO                                 | Last booted.               | (Schedule System Reboot)             |
| Kickstart                  | UUID:                  | 79ef7995ea344850b7a3c27e70923957         | OCA Status                 | unknown                              |
|                            | Kernel:                | 2.6.32-279.el6.x86_64                    | USA Status:                |                                      |
|                            | RHN Satellite          | 1000010041                               | System Properties          | (Edit These Properties)              |
|                            | System ID:             | 1000010071                               | Entitleme                  | ents: [Management]                   |
|                            | Lock Status:           | System is unlocked                       |                            | [Provisioning]                       |
|                            |                        | (Lock system)                            | N                          |                                      |

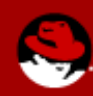

## **RHN Satellite: System Software Details**

| 🧠 [ 🚝 RED HAT N     | ETWORK SATELLITE Systems                                               | Search                           |
|---------------------|------------------------------------------------------------------------|----------------------------------|
| Overview Systems    | Errata Channels Configuration Schedule Users Help                      |                                  |
|                     |                                                                        | NO SYSTEMS SELECTED MANAGE CLEAR |
| Overview<br>Systems | 💭 new-host-2 🤋                                                         | 🕜 add to ssm   😑 delete system   |
| All                 | Details Software Configuration Provisioning Groups Events              |                                  |
| Virtual Systems     |                                                                        |                                  |
| Out of Date         | Errata Packages Software Channels                                      |                                  |
| Unentitled          | List / Remove Upgrade Install Verify Profiles                          |                                  |
| Ungrouped           | N                                                                      |                                  |
| Inactive            | 6                                                                      |                                  |
| Recently Registered | Dackagos                                                               |                                  |
| Proxy               | Packages                                                               |                                  |
| Duplicate Systems   |                                                                        |                                  |
| System Currency     | List / Remove Installed Packages     Verify Files and Packages         |                                  |
| System Groups       | Ungrade Packages                                                       |                                  |
| System Set Manager  | Install New Packages                                                   |                                  |
| Advanced Search     | <ul> <li>Compare Package Profiles / Manage Package Profiles</li> </ul> |                                  |
| Activation Keys     |                                                                        |                                  |
| Stored Profiles     |                                                                        |                                  |
| Custom System Info  |                                                                        | Update Package List              |
| Kickstart           |                                                                        |                                  |
|                     |                                                                        |                                  |
|                     |                                                                        |                                  |
|                     |                                                                        |                                  |
|                     |                                                                        |                                  |

RHN Satellite release 5.4.1

### **RHN Satellite: Errata**

| English (change)                                                                         |            |                             |                                                                  | Knowledgebase        | e   Document                  | ation                      | USER: home_admin   ORGA   | NIZATION: Home   Pro | eferences | Sign Out     |
|------------------------------------------------------------------------------------------|------------|-----------------------------|------------------------------------------------------------------|----------------------|-------------------------------|----------------------------|---------------------------|----------------------|-----------|--------------|
| ۲                                                                                        | RED HAT N  | IETWORK                     | SATELLITE                                                        |                      |                               |                            | Systems                   | •                    |           | Search       |
| Overview                                                                                 | Systems    | Errata                      | Channels                                                         | Configuration        | Schedule                      | Users                      | Help                      |                      |           |              |
|                                                                                          |            |                             |                                                                  |                      |                               |                            |                           | NO SYSTEMS SEL       | ECTED MA  | NAGE CLEAR   |
| Errata<br>Relevant<br>All<br>Advanced Se<br>Manage Erra<br>Clone Errata<br>Errata Legend | arch<br>ta | All E<br>The fol<br>Relevan | Errata Ove<br>rrata Bugfix Erra<br>lowing errata ap<br>nt Errata | rview ?              | nt Errata Sec<br>one system t | urity Errata<br>o which yo | u have administrative a   | ccess.               |           | 4 47 - ( 47  |
| 🚱 Security                                                                               |            | Filter                      |                                                                  | Supersis             | 0                             | Display 25                 | Ttems per page            |                      | Sustans   | I - 17 01 17 |
| Bug Fix                                                                                  |            | Гуре                        | RHSA-2012:114                                                    | 1 Moderate           | : dhcp securit                | tv update                  |                           |                      | 1         | 8/3/12       |
| Finhancem                                                                                | ent        |                             | RHSA-2012:113                                                    | 1 Important          | : krb5 securi                 | ty update                  |                           |                      | 1         | 7/31/12      |
|                                                                                          |            | 47                          | RHEA-2012:110                                                    | 1 tzdata en          | hancement u                   | pdate                      |                           |                      | 1         | 7/19/12      |
|                                                                                          |            | *                           | RHBA-2012:110                                                    | 4 kernel bu          | g fix update                  |                            |                           |                      | 1         | 7/19/12      |
|                                                                                          |            | 3                           | RHSA-2012:109                                                    | 8 Moderate           | : glibc securit               | ty and bug                 | fix update                |                      | 1         | 7/18/12      |
|                                                                                          |            | 3                           | RHSA-2012:109                                                    | 1 Moderate<br>update | : nss, nspr, a                | nd nss-util                | security, bug fix, and er | nhancement           | 1         | 7/17/12      |
|                                                                                          |            | 3                           | RHSA-2012:108                                                    | 1 Moderate           | : sudo securit                | y update                   |                           |                      | 1         | 7/16/12      |
|                                                                                          |            | ى                           | RHBA-2012:107                                                    | /8 dracut bu         | g fix update                  |                            |                           |                      | 1         | 7/16/12      |
|                                                                                          |            | €                           | RHBA-2012:107                                                    | 3 subscripti         | on-manager l                  | oug fix upd                | late                      |                      | 1         | 7/13/12      |
|                                                                                          |            | 3                           | RHSA-2012:106                                                    | 4 Important          | : kernel secu                 | rity and bu                | ug fix update             |                      | 1         | 7/10/12      |

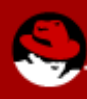

### **RHN Satellite: Software Channels**

|                                                                                      | Knowledgebase   Documentation USER: home_ad                                                                                                    | dmin   ORGANIZATION: Home   Preferences   Sign Out                                                                                                    |
|--------------------------------------------------------------------------------------|----------------------------------------------------------------------------------------------------|----------------------------------------------------------------------------------------------------|
| 💫 [ 🚝 RED HAT                                                                        | NETWORK SATELLITE                                                                                                    | tems Search                                                                                                    |
| Overview Systems                                                                     | Errata Channels Configuration Schedule Users Help                                                                                                    |                                                                                                    |
|                                                                                      |                                                                                                    | NO SYSTEMS SELECTED MANAGE CLEAR                                                                                                    |
| Software Channels<br>All Channels                                                    | 🐞 Full Software Channel List <sup>②</sup>                                                                                                    |                                                                                                    |
| Red Hat Channels                                                                     | All Channels Red Hat Channels Popular Channels My Channels Shared Chan                                                                                                    | inels Retired Channels                                                                                                    |
| Popular Channels                                                                     |                                                                                                    |                                                                                                    |
| My Channels                                                                          |                                                                                                    |                                                                                                    |
|                                                                                      |                                                                                                    |                                                                                                    |
| Shared Channels                                                                      | The software anannels listed below are all of the channels that your organiz                                                                                                    | zation has access to.                                                                                                    |
| Shared Channels<br>Retired Channels                                                  | The software annels listed below are all of the channels that your organiz                                                                                                    | zation has access to.                                                                                                    |
| Shared Channels<br>Retired Channels<br>Package Search                                | The software annels listed below are <b>all of the channels</b> that your organize<br>Filter by Channel Name:                                                                                                    | zation has access to.                                                                                                    |
| Shared Channels<br>Retired Channels<br>Package Search<br>Manage Software<br>Channels | The software mannels listed below are <b>all of the channels</b> that your organiz<br>Filter by Channel Name: <b>Go</b><br>Channel Name                                                                                                    | zation has access to.<br>Show All Child Channels   Hide All Child Channels<br>Provider Packages Systems                                                                                                    |
| Shared Channels<br>Retired Channels<br>Package Search<br>Manage Software<br>Channels | The software mannels listed below are all of the channels that your organiz<br>Filter by Channel Name:<br>Channel Name<br>Red Hat Enterprise Linux (v. 5 for 64-bit x86_64)                                                                                                    | zation has access to.<br><u>Show All Child Channels</u>   Hide All Child Channels<br><u>Provider</u> Packages Systems<br>Red Hat, Inc. 13920 0                                                                                                    |
| Shared Channels<br>Retired Channels<br>Package Search<br>Manage Software<br>Channels | The software annels listed below are all of the channels that your organiz<br>Filter by Channel Name:Go<br>Channel Name<br>Red Hat Enterprise Linux (v. 5 for 64-bit x86_64)<br>Red Hat Network Tools for RHEL Server (v.5 64-bit x86_64)                                                                                                    | zation has access to.<br>Show All Child Channels   Hide All Child Channels<br>Provider Packages Systems<br>Red Hat, Inc. 13920 0<br>Red Hat, Inc. 502 0                                                                                                    |
| Shared Channels<br>Retired Channels<br>Package Search<br>Manage Software<br>Channels | The software mannels listed below are all of the channels that your organiz<br>Filter by Channel Name:Go<br>Channel Name<br>Red Hat Enterprise Linux (v. 5 for 64-bit x86_64)<br>Red Hat Network Tools for RHEL Server (v.5 64-bit x86_64)<br>Red Hat Enterprise Linux Server (v. 6 for 64-bit x86_64)                                                                        | Zation has access to.         Show All Child Channels         Provider       Packages         Systems         Red Hat, Inc.       13920         Red Hat, Inc.       502         Red Hat, Inc.       8367                                                      |
| Shared Channels<br>Retired Channels<br>Package Search<br>Manage Software<br>Channels | The software mannels listed below are all of the channels that your organiz<br>Filter by Channel Name:Go<br>Channel Name<br>Red Hat Enterprise Linux (v. 5 for 64-bit x86_64)<br>Red Hat Network Tools for RHEL Server (v. 5 64-bit x86_64)<br>Red Hat Enterprise Linux Server (v. 6 for 64-bit x86_64)<br>Custom Software                                                    | Show All Child Channels         Hide All Child Channels         Provider       Packages       Systems         Red Hat, Inc.       13920       0         Red Hat, Inc.       502       0         Red Hat, Inc.       8367       1         Home       0       0 |
| Shared Channels<br>Retired Channels<br>Package Search<br>Manage Software<br>Channels | The software mannels listed below are all of the channels that your organiz<br>Filter by Channel Name: Go<br>Channel Name<br>Red Hat Enterprise Linux (v. 5 for 64-bit x86_64)<br>Red Hat Network Tools for RHEL Server (v. 5 64-bit x86_64)<br>Red Hat Enterprise Linux Server (v. 6 for 64-bit x86_64)<br>Custom Software<br>RHEL Server Supplementary (v. 6 64-bit x86_64) | Show All Child Channels  Hide All Child ChannelsProviderPackagesSystemsRed Hat, Inc.139200Red Hat, Inc.5020Red Hat, Inc.83671Home00Red Hat, Inc.2490                                                                                                    |

Copyright © 2002-11 Red Hat, Inc. All rights reserved. Privacy statement : Legal statement : redhat.com RHN Satellite release 5.4.1

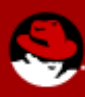

# References

•

#### RHEV Power User Portal Guide

- http://docs.redhat.com/docs/en-US/Red\_Hat\_Enterprise\_Virtualization/3.0/html/Power\_User\_Portal\_Guide/index.html
- RHEV User Portal Guide
  - http://docs.redhat.com/docs/en-US/Red\_Hat\_Enterprise\_Virtualization/3.0/html/User\_Portal\_Guide/index.html
- RHEL Installation Guide
  - http://docs.redhat.com/docs/en-US/Red\_Hat\_Enterprise\_Linux/6/html/Installation\_Guide/index.html

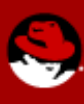